## **10 ขั้นตอนการใช้งาน** ระบบจองห้องประชุมออนไลน์

| ->ัฐัฐรัฐรัฐรายละเอียด                                                                                         | ศึกษารายละเอียดข้อ<br>กำหนดการขอใช้ห้องประชุม<br>เฉลิมพระเกียรติ 80 พรรษา<br>มหาราชา องค์การบริหารส่วน<br>จังหวัดกาฬสินธุ์ |
|----------------------------------------------------------------------------------------------------|----------------------------------------------------------------------------------------------------|
| กรอกข้อมูลคำนำหน้าชื่อ                                                                                         | <b>02.</b><br>ข้อมูลคำนำหน้าชื่อ                                                                                           |
| 03.<br>ູ້ ອັນູລຜູ້ขอໃช້                                                                                        | กรอก ชื่อ – นามสกุล หรือชื่อ<br>หน่วยงาน ที่ประสงค์จะขอใช้<br>ห้องประชุม                                                   |
| กรอกข้อมูลที่อยู่เพื่อเจ้าหน้าที่<br>จะได้ติดต่อแจ้งรายละเอียด                                                 | 04.<br>แจ้งที่อยู่                                                                                                    |
| <b>05.</b><br>เบอร์โทรสำหรับติดต่อ                                                                             | กรอกข้อมูลเบอน์โทรศัพท์ที่<br>สามารถติดต่อได้ เพื่อเจ้าหน้าที่<br>จะได้ติดต่อแจ้งรายละเอียด                                |
| กรอกข้อมูลอีเมล เพื่อเจ้าหน้าที่<br>จะได้แจ้งผลการจองให้ทราบ                                                   | 06.<br>แจ้งช่องทางติดต่อกลับ                                                                                               |
| <b>07.</b><br>แจ้งวันเดือนปีที่ต้องการ                                                                         | เลือกช่วงวัน เวลา ที่จองห้อง<br>ประชุม                                                                                     |
| กรอกรายละเอียดการจอง<br>เพื่อใช้ในกิจกรรม หรือ<br>การจัดงานอะไร                                                | 08.<br>แจ้งรายละเอียด                                                                                                    |
| O9.   ฉงชื่อผู้ยื่นคำร้อง                                                                                      | กรอกข้อมูลผู้ยื่นคำร้อง<br>ชื่อ – สกุล                                                                                     |
| หลังจากกรอกข้อมูลที่จำเป็น<br>ครบถ้วนแล้วขั้นตอนสุดท้าย<br>กดปุ่ม "ส่ง" เพื่อส่งข้อมูลการ<br>จองให้เจ้าหน้าที่ | 10.<br>ยืนยันการจอง                                                                                                    |